#### 1. Schritt

Laden Sie sich die Installationsdatei herunter, indem Sie auf den folgenden Link und dann auf <u>Herunterladen</u> klicken.

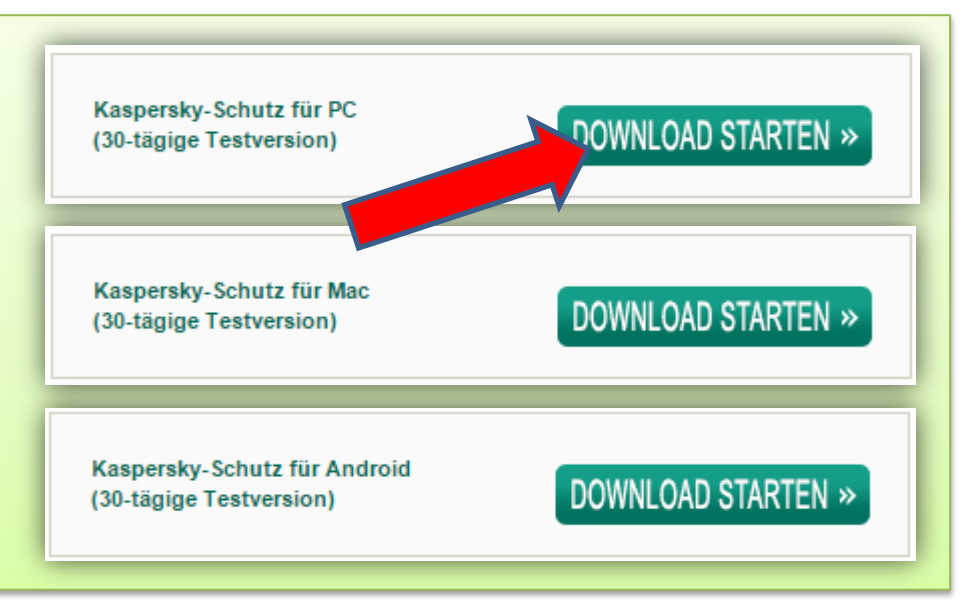

#### 2. Schritt

Wenn möglich, trennen Sie bitte die Internetverbindung!

Beenden Sie unser Programm, indem Sie auf das Kaspersky Symbol (rotes K) rechts unten in der Symbolleiste mit der rechten Maustaste auswählen und auf **<u>Beenden</u>** klicken.

Bitte beenden Sie auch alle anderen geöffneten Programme.

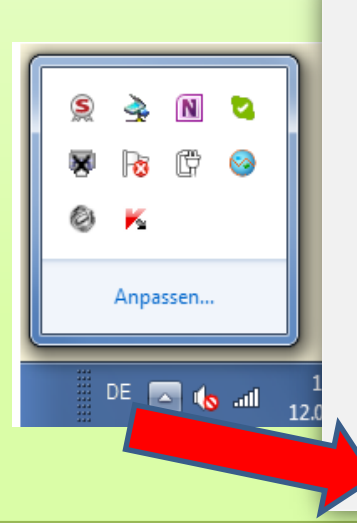

| Aufgabenübersicht                                                                                                    |   |
|----------------------------------------------------------------------------------------------------|---|
| Update                                                                                                    |   |
| Zusätzliche Tools                                                                                                    | + |
| Password Manager blockieren                                                                                          |   |
| Benutzerkonten                                                                                                    | ► |
| Hinzufügen                                                                                                    | + |
|                                                                                                    |   |
| Kaspersky PURE 3.0                                                                                                   |   |
| Kaspersky PURE 3.0<br>Kindersicherung aktivieren                                                                     |   |
| Kaspersky PURE 3.0<br>Kindersicherung aktivieren<br>Schutz anhalten                                                  |   |
| Kaspersky PURE 3.0<br>Kindersicherung aktivieren<br>Schutz anhalten<br>Einstellungen                                 |   |
| Kaspersky PURE 3.0<br>Kindersicherung aktivieren<br>Schutz anhalten<br>Einstellungen<br>Über das Programm            |   |
| Kaspersky PURE 3.0<br>Kindersicherung aktivieren<br>Schutz anhalten<br>Einstellungen<br>Über das Programm<br>Beenden |   |

#### 3. Schritt

Deinstallieren Sie bitte die Kaspersky Pure 3.0

Start -> Alle Programme -> Kaspersky PURE 3.0 -> Kaspersky PURE 3.0 deinstallieren

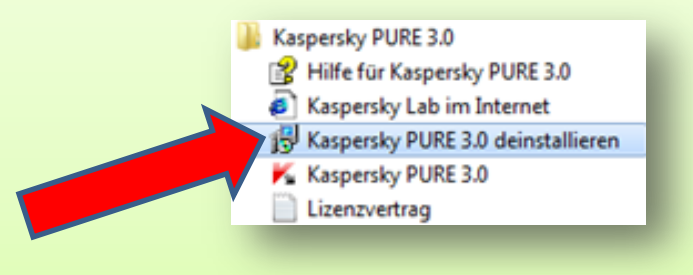

#### 4. Schritt

Klicken sie auf <u>Weiter</u> und wählen sie dann <u>Lizenzinformation</u>, <u>Verschlüsselte Container</u> und <u>Datenbank für Passwort Manager</u> aus. Falls sie manuelle Programmeinstellungen getätigt haben, machen sie den Haken auch bei <u>Programmeinstellungen</u>. Klicken sie dann auf <u>Weiter</u> und abschließend auf <u>Entfernen</u>.

Zum Schluss werden sie aufgefordert, den Computer neu zu starten. Klicken sie dafür auf <u>JA</u>.

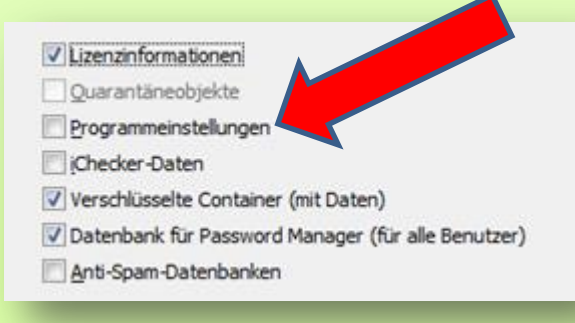

### 5. Schritt

Installieren Sie, nach dem Windows wieder vollständig geladen wurde, Kaspersky Total Security Multi Device, indem sie einen Doppelklick auf die vorher heruntergeladene Datei machen.

Sie finden diese je nach Einstellungen ihres Browsers z.B. im Ordner "Downloads".

# 

#### 6. Schritt

Aktivieren Sie bitte erst jetzt wieder die Internetverbindung, nachdem die Kaspersky Total Security Multi Device vollständig installiert wurde.

Der Lizenzschlüssel der vorherigen Version wird automatisch übernommen, sie brauchen nach der Installation keinen Key eingeben!

## KASPERSKY

Kaspersky Total Security Programm wurde erfolgreich installiert.

#### Einrichtung Passwortmanager:

Bei der Kaspersky Pure 3.0 haben Sie wie im folgenden Bild eine Synchronisierung vorgenommen. Daher wird die Passwort-Datenbank bei der Installation der Kaspersky Total Security Multi Device automatisch übernommen. Zur Sicherheit wurden bei Schritt 4 aber die Daten auch nochmal lokal auf ihrem PC abgelegt.

Beim ersten Start muss der Kaspersky Password Manager noch heruntergeladen und installiert werden. Klicken Sie hierfür auf Kaspersky Password Manager herunterladen und installieren Sie ihn danach. Sie finden die Datei im gleichen Verzeichnis, wie bei Schritt 5 beschrieben. Nach

| 🖌 Password Manager                                                                                                    |
|----------------------------------------------------------------------------------------------------|
| Einrichtung der Synchronisierung für Password Manager wurde abgeschlossen                                                                                             |
| Das Anpassen der Synchronisierung wurde erfolgreich abgeschlossen. Ihre Kennwörter<br>und Daten werden künftig für die Verwendung auf anderen Geräten synchronisiert. |
|                                                                                                    |
| Fertig                                                                                                    |
|                                                                                                    |

der Installation gleicht der Kaspersky Password Manager die Daten mit der Cloud ab und alle Eingaben sind in der neuen Kaspersky Total Security Multi Device wieder vorhanden.

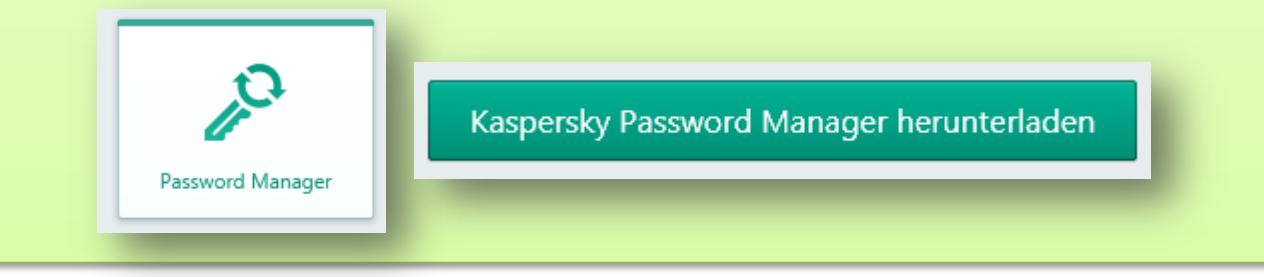

#### **Einrichtung Datentresor:**

Sobald Sie das erste Mal auf <u>Virtuelle Datentresore</u> klicken, werden die alten Tresore gesucht und dann einmalig in ein neues Format umgewandelt.

Danach können Sie wie gewohnt auf ihre Daten zugreifen. Sie müssen nichts importieren und auch nichts installieren oder ändern.

| Test Im Windows Explorer öffnen Schließen  |
|--------------------------------------------|
| Datentresor ist entsperrt<br>C:\Encryption |

### **Einrichtung Backup:**

Wenn Sie mit der Kaspersky Pure 3.0 Daten gesichert haben, können Sie diese natürlich auch mit der Kaspersky Total Security Multi Device wiederherstellen. Beim Unterpunkt <u>Backup</u> klicken Sie auf <u>Ich besitze einen Sicherungssatz, Dateien daraus wiederherstellen</u> und wählen Sie den Speicherort des Backups aus - voreingestellt ist C:\Backup.

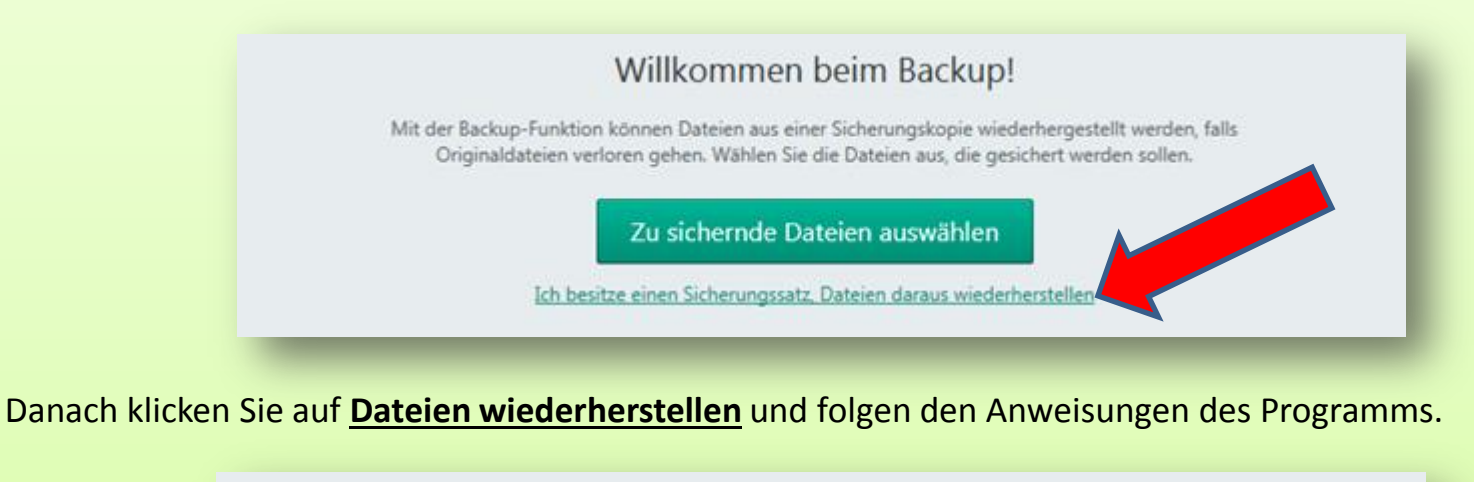

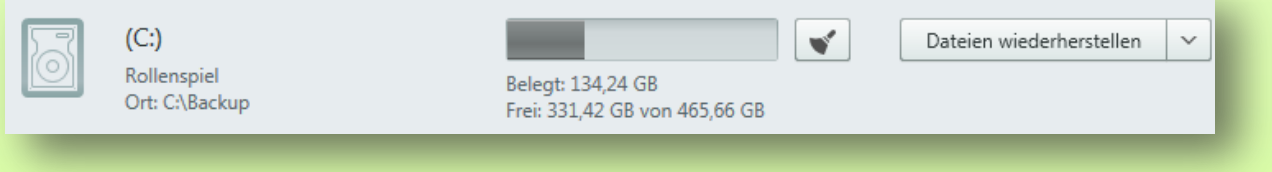